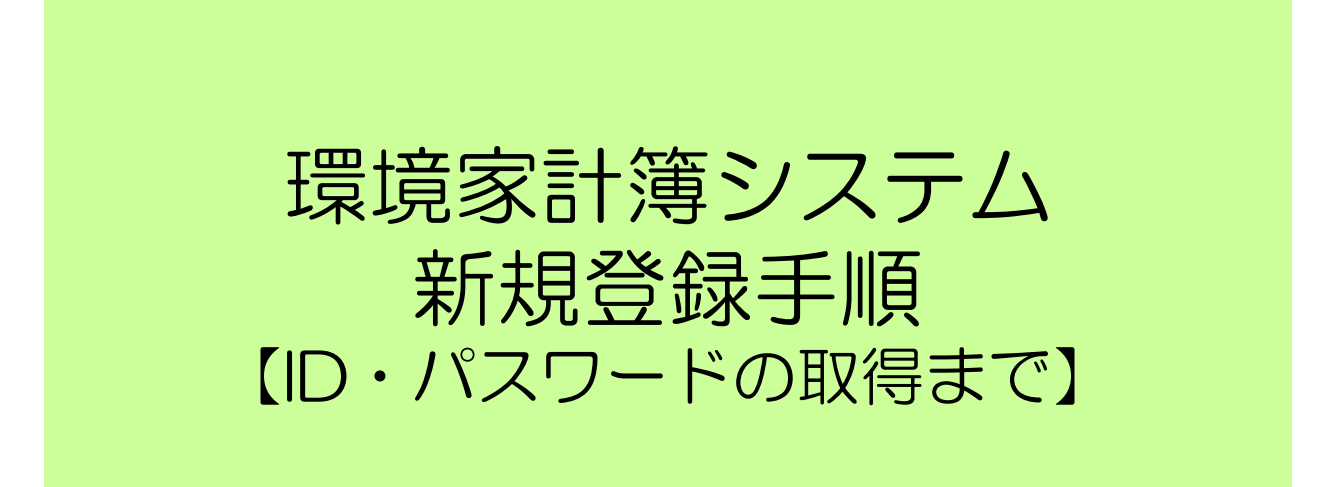

※表示されているEメールアドレス、ID等は仮入力したものであり、架空のものです。

## 「環境家計簿システム」の新規登録手順①

# 日整連HP(http://www.jaspa.or.jp)トップページから「整備事業関連情報」にカーソルを合わせて、プルダウンが出たら、「環境家計簿」をクリック

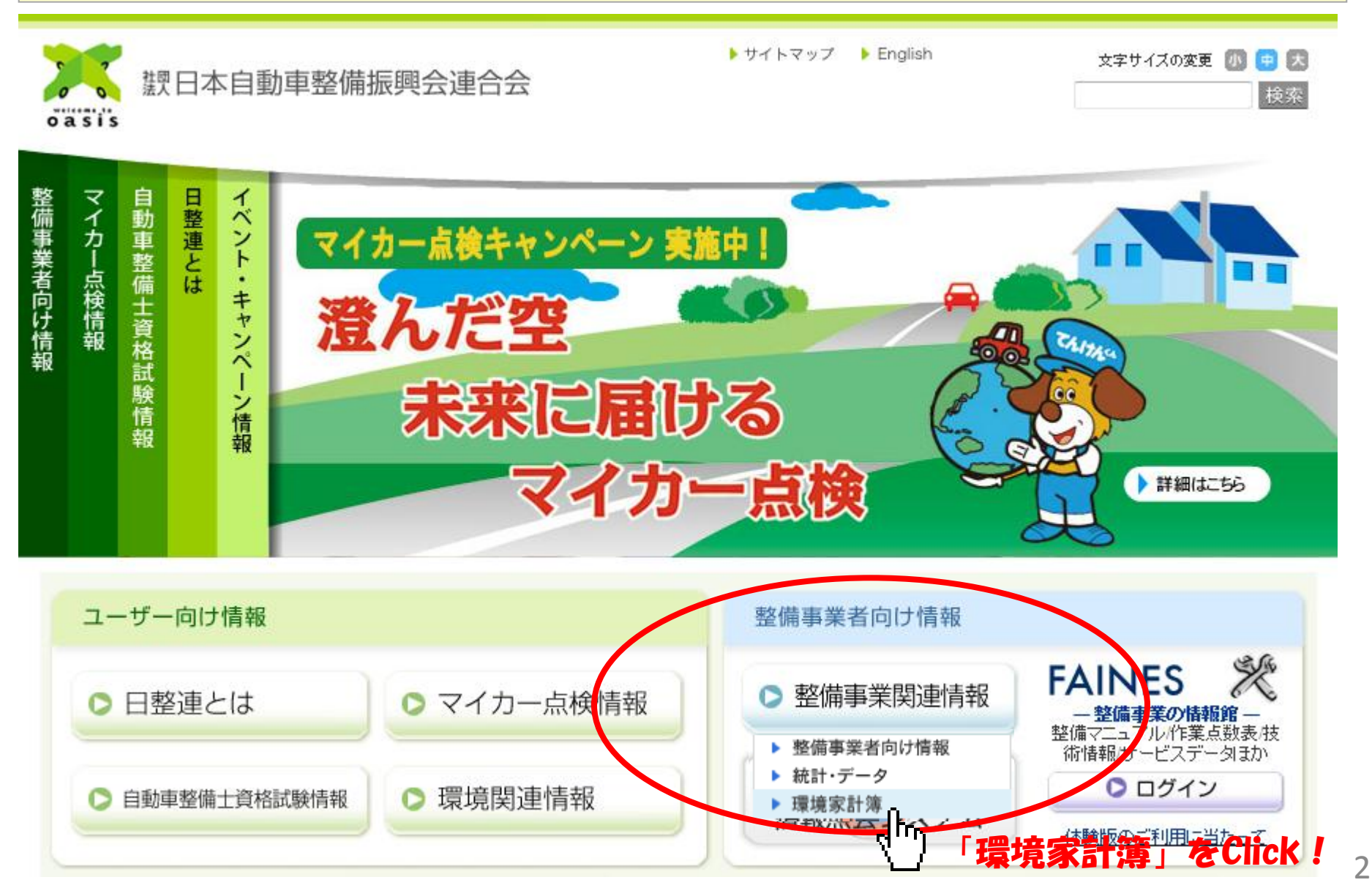

#### 「環境家計簿システム」の新規登録手順②

# ログイン画面が出たら、「新規登録」をクリック ※既に登録が済んでいる方は、ID・パスワードを入力することで、ログイン可能です。

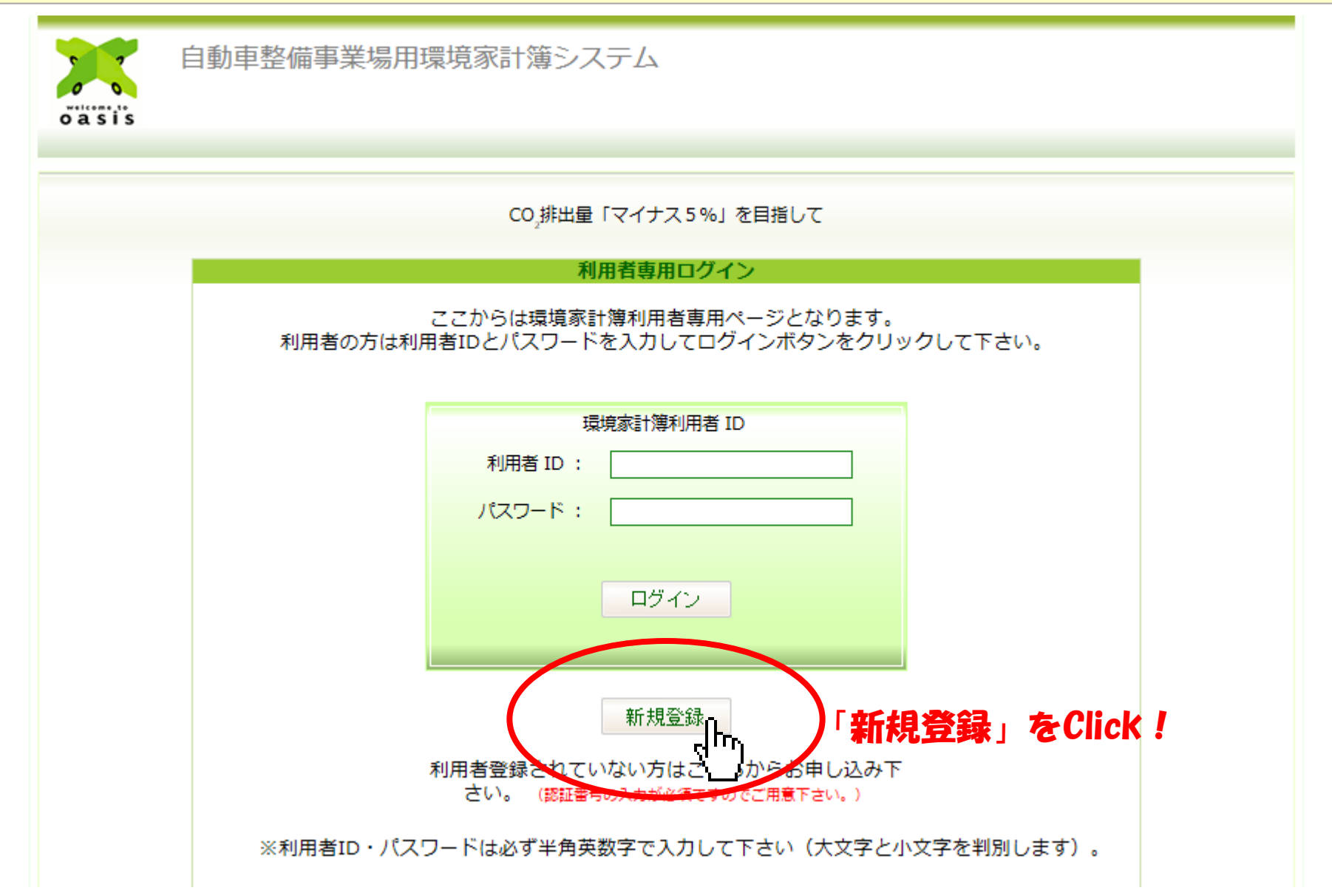

#### 「環境家計簿システム」の新規登録手順③

# 新規登録画面が出たら、各項目を選択・入力して「確認」ボタンをクリック

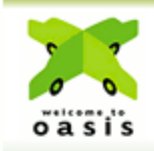

自動車整備事業場用環境家計簿システム

#### CO\_排出量「マイナス5%」を目指して 「自動車整備事業場用環境家計簿システム」 新規登録をおこないます。

このマーク(\*)の項目は入力必須です。 ※認証番号についてけな地方振興会の協力を得て確認させていただく場合があります。

| 「美思*       |                    |  |
|------------|--------------------|--|
| 所属振興会*     | 東京都 💌              |  |
| Ⅰ認証番号*     | ••••               |  |
| 指定番号       | ••••               |  |
| □ 事業場名称*   | 日整連モータース           |  |
| 事業場名称(カナ)* | ニセイレンモータース         |  |
| 整備要員数*     | 30                 |  |
| 郵便番号*      | 106-6117           |  |
| 住所*        | 東京都港区六本木6-10-1     |  |
| I TEL*     | 03-3404-6141       |  |
| FAX        |                    |  |
| 1担当者*      | てんけんくん             |  |
| 登録メールアドレス* | tenken@jaspa.or.jp |  |

## 「環境家計簿システム」の新規登録手順④

# 入力確認画面を確認して頂き、内容に誤りが無ければ、「登録」ボタンをクリック

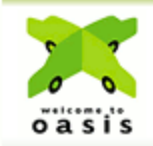

自動車整備事業場用環境家計簿システム

#### CO.排出量「マイナス5%」を目指して 「自動車整備事業場用環境家計簿システム」新規登録

以下の内容で登録します。よろしければ「登録」ボタンをクリックして下さい。

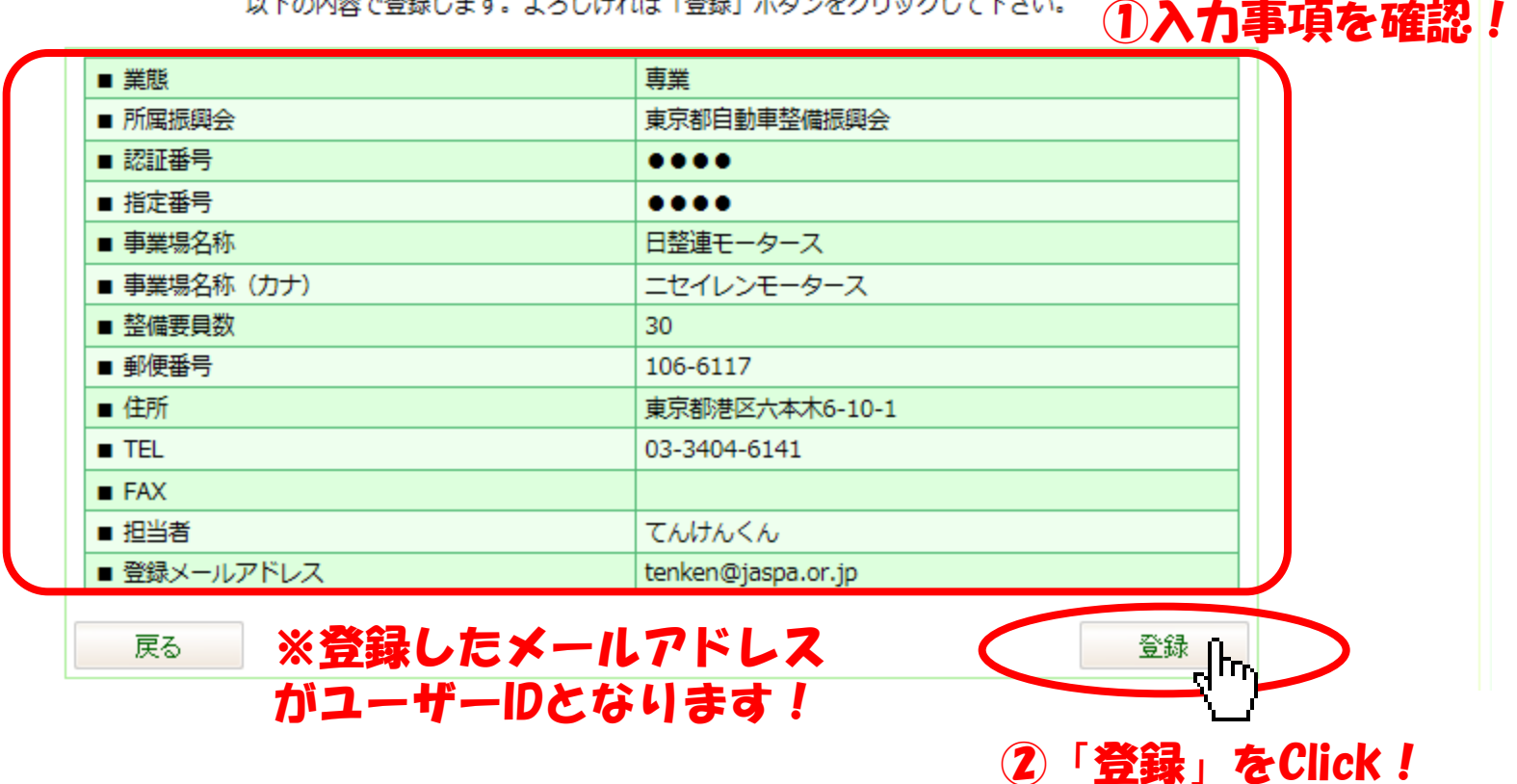

#### 「環境家計簿システム」の新規登録手順⑤

#### 「登録されたメールアドレスに仮パスワードを送信しました」の画面が出ます (画面を閉じて、登録したメールアドレスの受信を確認)

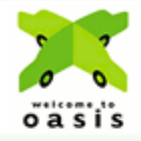

自動車整備事業場用環境家計簿システム

#### CO,排出量「マイナス5%」を目指して

#### 「自動車整備事業場用環境家計簿システム」新規登録

登録されたメールアドレスへメールをお送りしました。

一旦この画面(ブラウザ)を閉じ、メールに記載された URL をクリックして、ログインしてください。

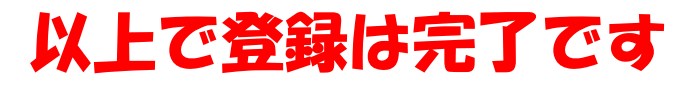

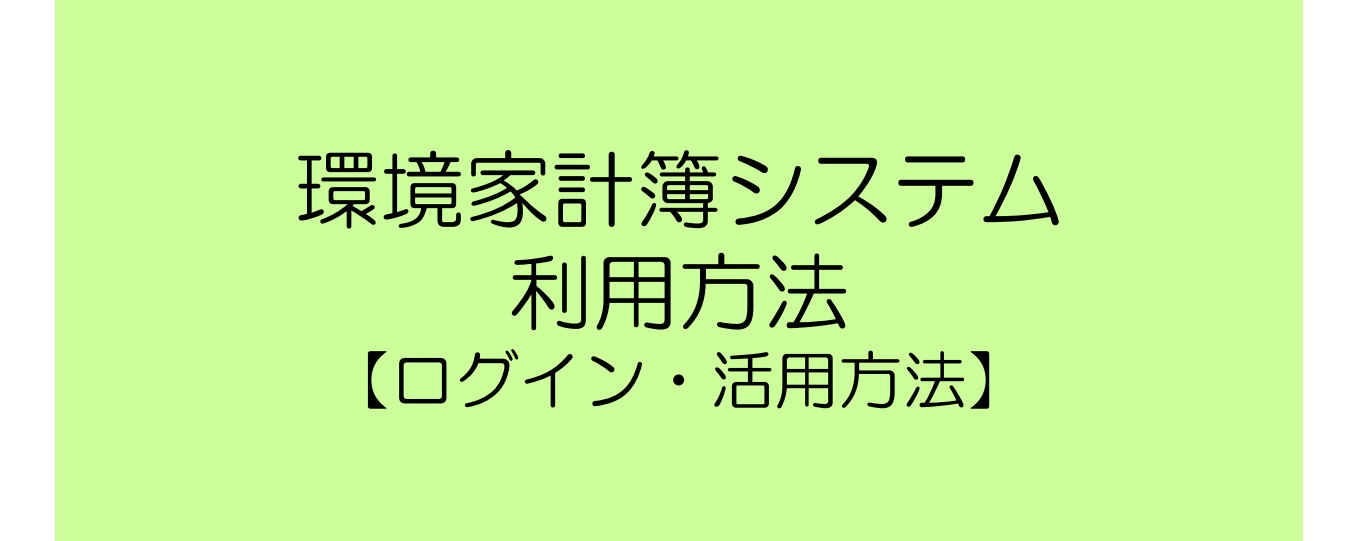

※表示されているEメールアドレス、ID及び数値等は仮入力したものであり、架空のものです。

#### 「環境家計簿システム」の利用方法①

## メール受信したパスワード(メールアドレスが「会員ID」)で、初期画面からログイン (ログインすると「記帳画面」に入れます。)

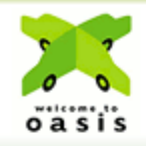

自動車整備事業場用環境家計簿システム

CO,排出量「マイナス5%」を目指して

利用者専用ログイン

ここからは環境家計簿利用者専用ページとなります。 利用者の方は利用者IDとパスワードを入力してログインボタンをクリックして下さい。

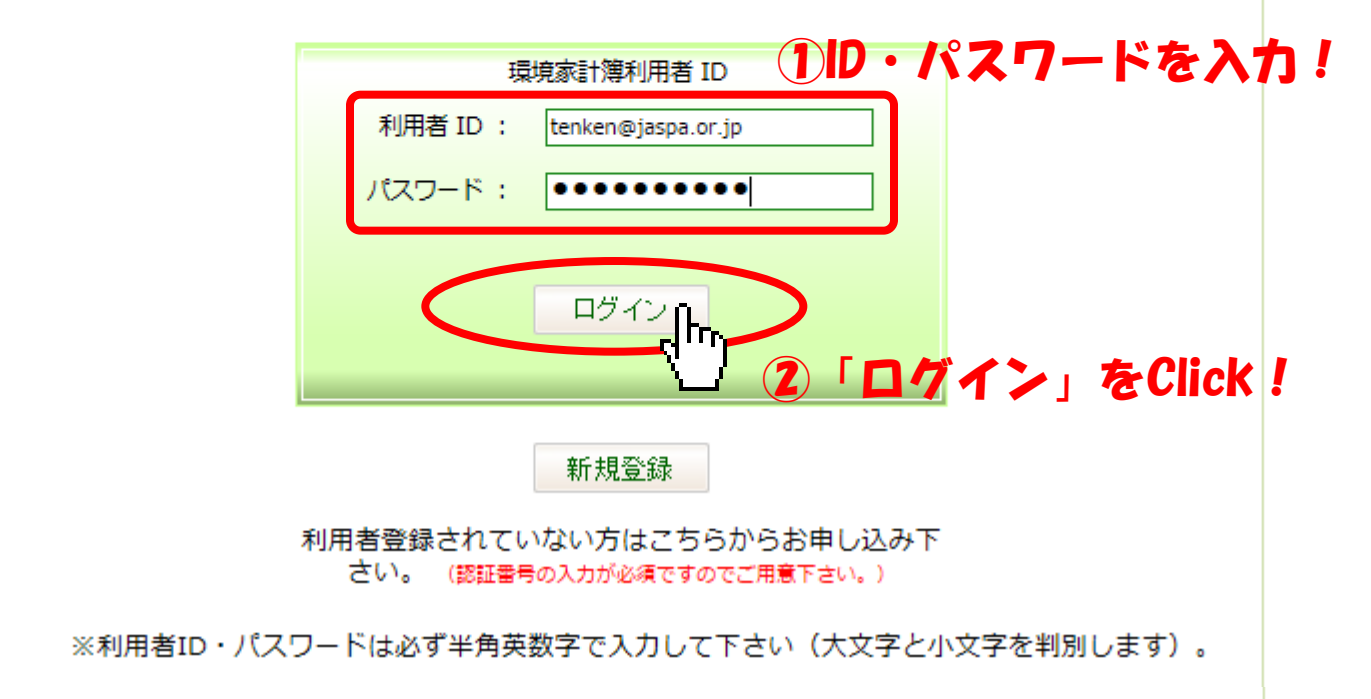

### 「環境家計簿システム」の利用方法②

# ログインすると、最初に当月記帳画面が表示されます(当月のみ入力が可能)

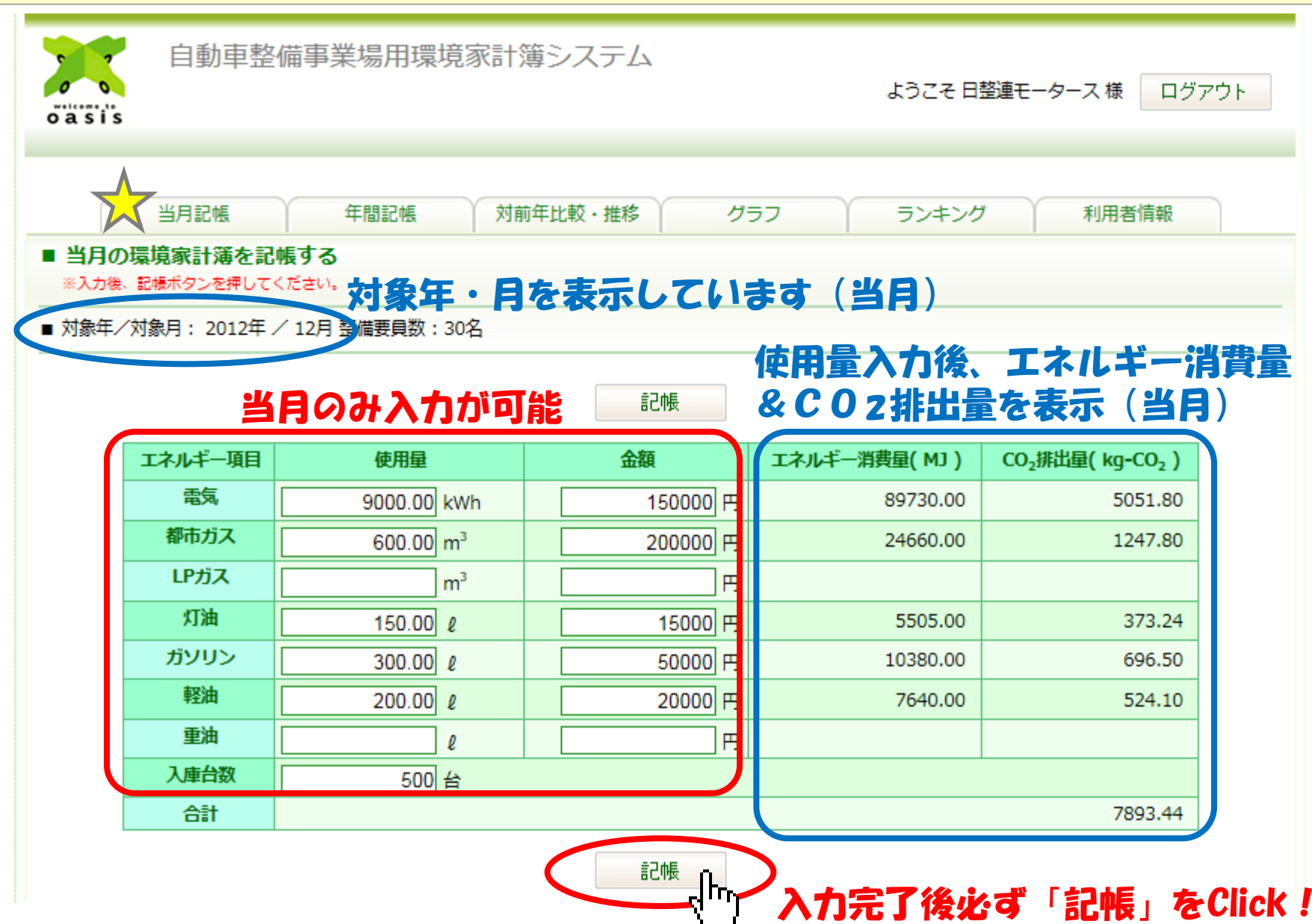

# 「環境家計簿システム」の利用方法③-1/2

# 年間記帳画面では、前月以前の入力値の確認・修正・追加入力が可能

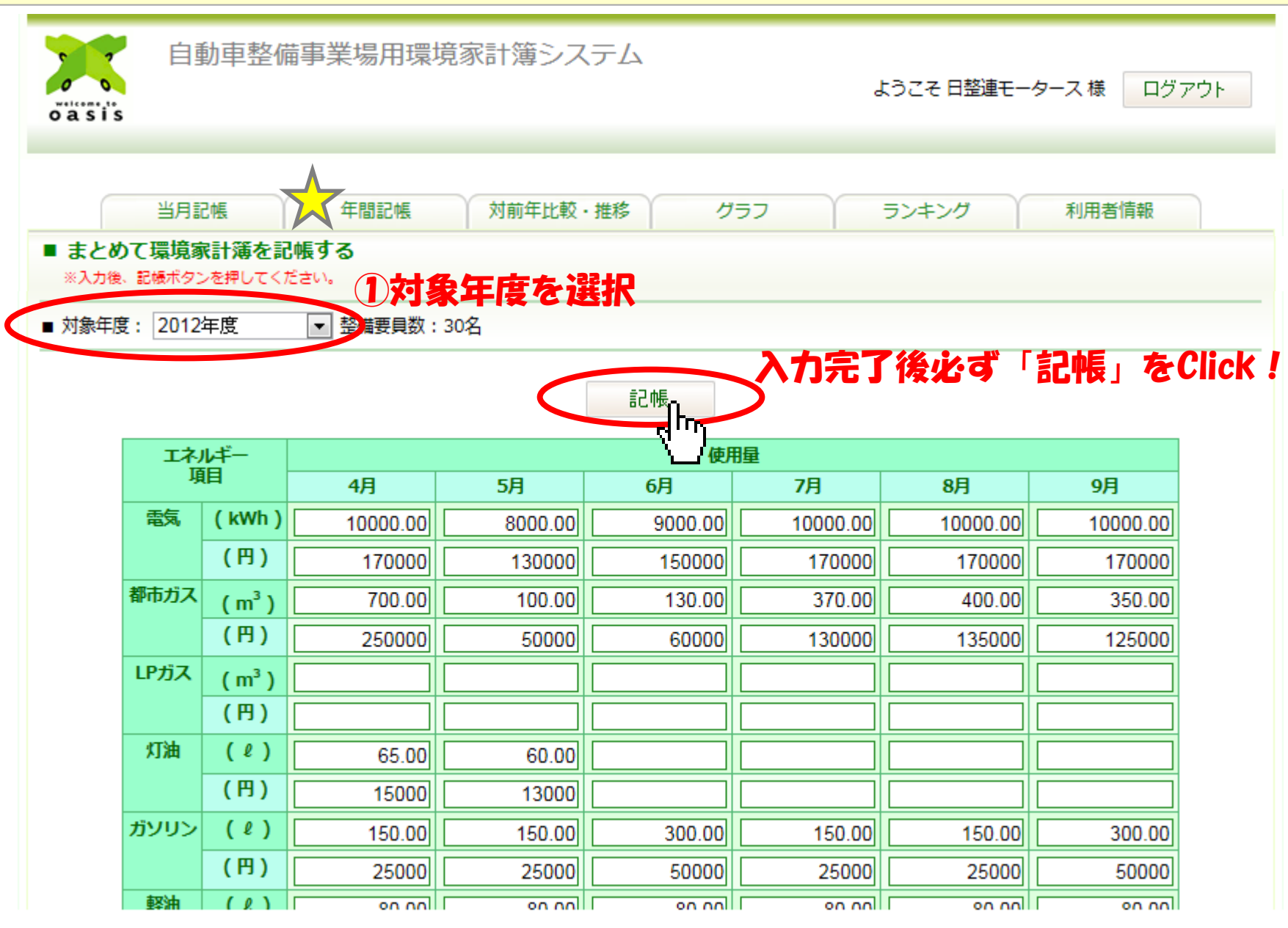

# 「環境家計簿システム」の利用方法③-2/2

# 年間記帳画面の最下部では、対象年度内のエネルギー消費量合計、CO2排出量合計、 合計金額が確認可能

| (ℓ)                 |                                                                                                    | 150.00                                                                                                    | 150.00                                                                                                    | 3                                                                                                    | 00.00                                                                                                    | 150.00                                                                                                    | 150                                                                                                    | .00                                                                                                    | 300.00                                                                                                    |
|---------------------|----------------------------------------------------------------------------------------------------|----------------------------------------------------------------------------------------------------|----------------------------------------------------------------------------------------------------|----------------------------------------------------------------------------------------------------|----------------------------------------------------------------------------------------------------|----------------------------------------------------------------------------------------------------|----------------------------------------------------------------------------------------------------|----------------------------------------------------------------------------------------------------|----------------------------------------------------------------------------------------------------|
| (円)                 |                                                                                                    | 25000                                                                                                    | 25000                                                                                                    |                                                                                                    | 50000                                                                                                    | 25000                                                                                                    | 250                                                                                                    | 000                                                                                                    | 50000                                                                                                    |
| (ℓ)                 |                                                                                                    | 200.00                                                                                                    | 200.00                                                                                                    | 2                                                                                                    | 00.00                                                                                                    | 80.00                                                                                                    | 80                                                                                                    | .00                                                                                                    | 80.00                                                                                                    |
| (円)                 |                                                                                                    | 20000                                                                                                    | 20000                                                                                                    |                                                                                                    | 20000                                                                                                    | 8000                                                                                                    | 80                                                                                                    | 000                                                                                                    | 8000                                                                                                    |
| (ℓ)                 |                                                                                                    | 0.00                                                                                                    | 0.00                                                                                                    |                                                                                                    | 0.00                                                                                                    | 0.00                                                                                                    | 0                                                                                                    | .00                                                                                                    | 0.00                                                                                                    |
| (円)                 |                                                                                                    |                                                                                                    |                                                                                                    |                                                                                                    |                                                                                                    |                                                                                                    |                                                                                                    |                                                                                                    |                                                                                                    |
| 台数                  |                                                                                                    | 500                                                                                                    | 500                                                                                                    |                                                                                                    | 500                                                                                                    | 500                                                                                                    | Ę                                                                                                    | 500                                                                                                    | 500                                                                                                    |
| ルギー項目               | I                                                                                                    | エネル                                                                                                    | レギー消費量合計( М                                                                                                    | ( נו                                                                                                    | (                                                                                                    | CO2排出量合計( kg                                                                                                    | -CO <sub>2</sub> )                                                                                                    | ź                                                                                                    | 金額合計 (円)                                                                                                    |
| ī, (kWh)            |                                                                                                    |                                                                                                    |                                                                                                    | 1096700                                                                                                    |                                                                                                    |                                                                                                    | 61744                                                                                                    |                                                                                                    | 1840000                                                                                                    |
| ガス(m <sup>3</sup> ) | )                                                                                                    |                                                                                                    |                                                                                                    | 263040                                                                                                    |                                                                                                    |                                                                                                    | 13310                                                                                                    |                                                                                                    | 2260000                                                                                                    |
| ガス(m³)              |                                                                                                    |                                                                                                    |                                                                                                    | 0                                                                                                    |                                                                                                    |                                                                                                    | 0                                                                                                    |                                                                                                    | 0                                                                                                    |
| 油(ℓ)                |                                                                                                    |                                                                                                    |                                                                                                    | 17432                                                                                                    |                                                                                                    |                                                                                                    | 1182                                                                                                    |                                                                                                    | 107500                                                                                                    |
| リン(ℓ)               | )                                                                                                    |                                                                                                    |                                                                                                    | 83040                                                                                                    |                                                                                                    |                                                                                                    | 5572                                                                                                    |                                                                                                    | 400000                                                                                                    |
| 油(ℓ)                |                                                                                                    |                                                                                                    |                                                                                                    | 50424                                                                                                    |                                                                                                    |                                                                                                    | 3459                                                                                                    |                                                                                                    | 132000                                                                                                    |
|                     |                                                                                                    |                                                                                                    |                                                                                                    | -                                                                                                    |                                                                                                    |                                                                                                    | 0                                                                                                    |                                                                                                    | 0                                                                                                    |
| 油(ℓ)                |                                                                                                    |                                                                                                    |                                                                                                    | 0                                                                                                    |                                                                                                    |                                                                                                    | 0                                                                                                    |                                                                                                    | 0                                                                                                    |
|                     | <ul> <li>(ℓ)</li> <li>(円)</li> <li>(ℓ)</li> <li>(円)</li> <li>(ℓ)</li> <li>(ℓ)</li> <li>(ℓ)</li> <li>(𝔥Wh)</li> <li>𝑘𝔅𝔅(𝑘𝔥)</li> <li>𝑘𝔅𝔅(𝑘𝔅)</li> <li>𝑘𝔅𝔅(𝑘𝔅)</li> <li>𝑘𝔅(𝑘𝔅)</li> <li>𝑘𝔅(𝑘𝔅)</li> </ul> | (ℓ) (円) (円) (円) (円) (円) (円) (円) ゴス(円) ゴス(m <sup>3</sup> ) ゴス(m <sup>3</sup> ) ゴス(m <sup>3</sup> ) ゴス(m <sup>3</sup> ) ゴス(m <sup>3</sup> ) ゴス(m <sup>3</sup> ) ゴス(m <sup>3</sup> ) ゴス(m <sup>3</sup> ) | (ℓ) 150.00 (円) 25000 (ℓ) 200.00 (ℓ) 200.00 (ℓ) 20000 (ℓ) 0.00 (ℓ) 0.00 (ℓ) 0.00 (ℓ) 0.00 (円) 0.00 (円) 0.00 (円) 0.00 (円) 0.00 500 500 < | (ℓ)       150.00       150.00         (円)       25000       25000         (ℓ)       200.00       200.00         (ℓ)       20000       20000         (ℓ)       0.00       20000         (ℓ)       0.00       0.00         (ℓ)       0.00       0.00         (ℓ)       0.00       500         μ-μ-μ       エネルギー消費量合計(N         ボス(m³)       ブス(m³)         ガス(m³)       1         ガス(m³)       1         ホーレ       1 | (ℓ)       150.00       150.00       3         (ℓ)       25000       25000       3         (ℓ)       200.00       200.00       2         (ℓ)       200.00       200.00       2         (ℓ)       20000       20000       3         (ℓ)       20000       20000       3         (ℓ)       0.00       0.00       3         (ℓ)       0.00       0.00       3         (ℓ)       0.00       0.00       3         (ℓ)       0.00       0.00       3         (ℓ)       0.00       0.00       3         μ-τ | (ℓ)       150.00       150.00       300.00         (𝔅)       25000       25000       50000         (𝔅)       200.00       200.00       200.00         (𝔅)       20000       20000       20000         (𝔅)       0.00       0.00       0.00         (𝔅)       0.00       0.00       0.00         (𝔅)       0.00       0.00       0.00         (𝔅)       0.00       0.00       0.00         (𝔅)       0.00       500       500         𝔅 (𝔅 Wh)       1096700       500       500         𝔅 (𝔅 Wh)       1096700       0       0         𝔅 (𝔅 Wh)       1096700       0       0         𝔅 (𝔅 Wh)       1096700       0       0         𝔅 (𝔅 Wh)       1096700       0       0         𝔅 (𝔅 Wh)       1096700       0       0         𝔅 (𝔅 Wh)       1096700       0       0         𝔅 (𝔅 Wh)       1096700       0       0         𝔅 𝔅 (𝔅 M)       17432       0       0         𝔅 (𝔅 𝔅)       50424       50424       0 | (ℓ)       150.00       150.00       300.00       150.00         (円)       25000       25000       50000       25000         (ℓ)       200.00       200.00       200.00       80.00         (円)       20000       20000       20000       8000         (ℓ)       0.00       0.00       0.00       8000         (ℓ)       0.00       0.00       0.00       0.00         (ℓ)       0.00       0.00       0.00       0.00         (ℓ)       0.00       0.00       0.00       0.00         (𝑘)          500       500         𝑘        500       500       500       500         𝑘        1096700       500       500       500         𝑘        17432       17432       17432         𝑘        50424       50424       50424 | (ℓ)       150.00       150.00       300.00       150.00       150.00         (𝑘)       25000       25000       50000       25000       25000         (𝑘)       200.00       200.00       200.00       80.00       80         (𝑘)       20000       20000       20000       8000       80         (𝑘)       20000       20000       20000       8000       80         (𝑘)       0.00       0.00       0.00       0.00       0         (𝑘)       0.00       500       500       500       0         (𝑘)       10.00       500       500       500       500         (𝑘)       1096700       500       500       500       500         (𝑘)       1096700       61744       13310       0       0         (𝑘)       1096700       61744       13310       0       0         (𝑘)       1096700       0       0       0       0         (𝑘)       1096700       0       0       0       0         (𝑘)       1096700       0       0       0       0         (𝑘)       1096700       50424       3459       0 <th>(ℓ)       150.00       150.00       300.00       150.00       150.00         (ℓ)       25000       25000       50000       25000       25000         (ℓ)       200.00       200.00       200.00       80.00       80.00         (ℓ)       20000       20000       20000       80.00       80.00         (ℓ)       20000       20000       20000       8000       8000         (ℓ)       0.00       0.00       0.00       0.00       0.00         (ℓ)       0.00       500       500       500       500         (ℓ)       0.00       500       500       500       500         (ℓ)       1096700       61744       13310       13310         jiX (m³)       263040       13310       0       0         jiX (m³)       0       0       0       0       0         jiX (ℓ)       17432       1182       1182       1182         U&gt; (ℓ)       83040       5572       3459       3459</th> | (ℓ)       150.00       150.00       300.00       150.00       150.00         (ℓ)       25000       25000       50000       25000       25000         (ℓ)       200.00       200.00       200.00       80.00       80.00         (ℓ)       20000       20000       20000       80.00       80.00         (ℓ)       20000       20000       20000       8000       8000         (ℓ)       0.00       0.00       0.00       0.00       0.00         (ℓ)       0.00       500       500       500       500         (ℓ)       0.00       500       500       500       500         (ℓ)       1096700       61744       13310       13310         jiX (m³)       263040       13310       0       0         jiX (m³)       0       0       0       0       0         jiX (ℓ)       17432       1182       1182       1182         U> (ℓ)       83040       5572       3459       3459 |

各エネルギー項目の年間数値を表示

記帳

# 「環境家計簿システム」の利用方法④-1/3

対前年比較·推移画面では、事業者ごとの「エネルギー使用量」の対前年比較が可能(最大過去3年間分を表示)

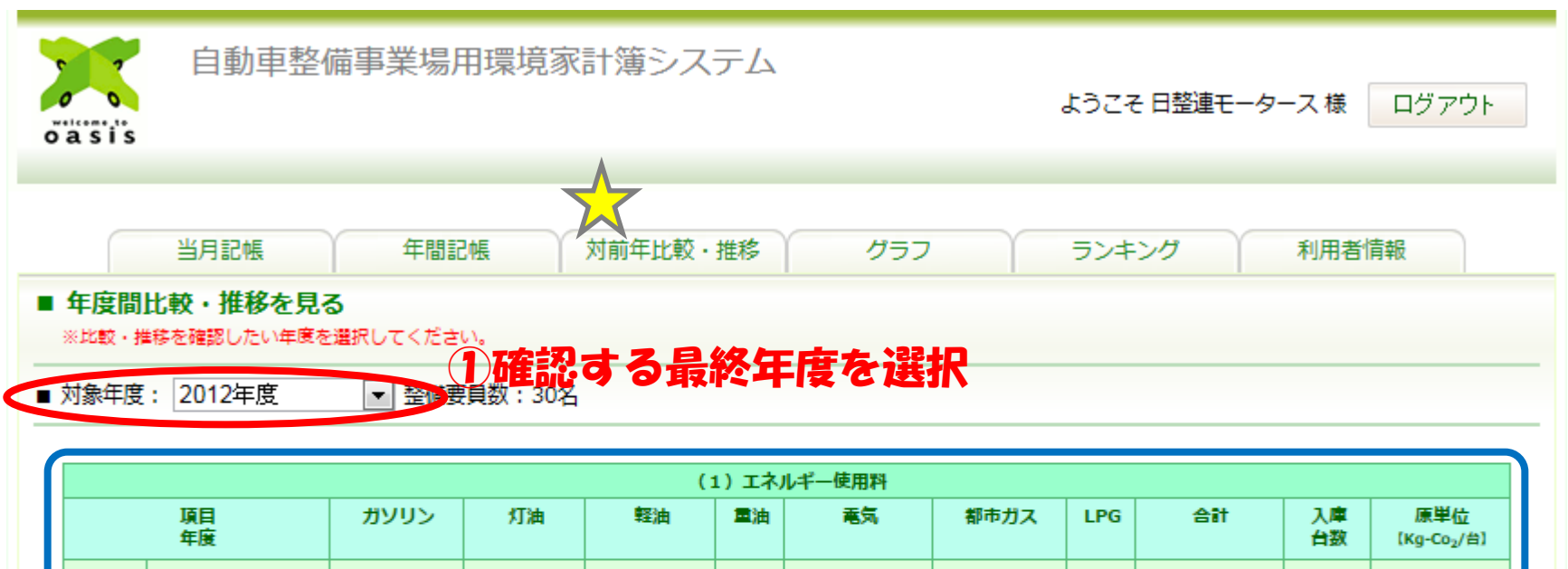

|              | 項目<br>年度 | ガソリン      | 灯油       | 軽油        | 重油   | 電気         | 都市ガス      | LPG  | 合計         | 入庫<br>台数 | 原単位<br>【Kg-Co <sub>2</sub> /台】 |
|--------------|----------|-----------|----------|-----------|------|------------|-----------|------|------------|----------|--------------------------------|
|              | 使用料      | 110720.00 | 21836.50 | 63030.00  | 0.00 | 1335980.00 | 289755.00 | 0.00 | 1821321.50 | 6000台    | 206.22                         |
| 21年度<br>09年度 | 対前年差分    | 110720.00 | 21836.50 | 63030.00  | 0.00 | 1335980.00 | 289755.00 | 0.00 | 1821321.50 | 6000台    | 206.22                         |
|              | 対前年比率(%) | -         | -        | -         | -    | -          | -         | -    | -          | -        | -                              |
|              | 使用料      | 110720.00 | 21836.50 | 63030.00  | 0.00 | 1335980.00 | 289755.00 | 0.00 | 1821321.50 | 6000台    | 206.22                         |
| 22年度<br>10年度 | 対前年差分    | 0.00      | 0.00     | 0.00      | 0.00 | 0.00       | 0.00      | 0.00 | 0.00       | 0台       | 0.00                           |
|              | 対前年比率(%) | -         | -        | -         | -    | -          | -         | -    | -          | -        | -                              |
|              | 使用料      | 83040.00  | 17432.50 | 50424.00  | 0.00 | 1096700.00 | 263040.00 | 0.00 | 1510636.50 | 6000台    | 170.53                         |
| 23年度<br>11年度 | 対前年差分    | -27680.00 | -4404.00 | -12606.00 | 0.00 | -239280.00 | -26715.00 | 0.00 | -310685.00 | 0台       | -35.69                         |
|              | 対前年比率(%) | -25.00    | -20.17   | -20.00    | -    | -17.91     | -9.22     | -    | -17.06     | -        | -17.31                         |
|              | 使用料      | 67816.00  | 13946.00 | 37818.00  | 0.00 | 977060.00  | 214542.00 | 0.00 | 1311182.00 | 6000台    | 147.91                         |
| 24年度<br>12年度 | 対前年差分    | -15224.00 | -3486.50 | -12606.00 | 0.00 | -119640.00 | -48498.00 | 0.00 | -199454.50 | 0台       | -22.62                         |
|              | 対前年比率(%) | -18.33    | -20.00   | -25.00    | -    | -10.91     | -18.44    | -    | -13.20     | -        | -13.27                         |

選択した年度以前の対前年比較を表示(エネルギー使用量、対前年差分、対前年比率)

# 「環境家計簿システム」の利用方法④-2/3

対前年比較・推移画面では、事業者ごとの「CO2排出量」の対前年比較が可能(最大過去3年間分を表示)

|              |          |          |         | (2      | )Co <sub>2</sub> 排 | 出量 (t-Co <sub>2</sub> ) |          |      |           |          |                                |
|--------------|----------|----------|---------|---------|--------------------|-------------------------|----------|------|-----------|----------|--------------------------------|
|              | 項目<br>年度 | ガソリン     | 灯油      | 軽油      | 重油                 | 電気                      | 都市ガス     | LPG  | 合計        | 入庫<br>台数 | 原単位<br>[Kg-Co <sub>2</sub> /台] |
|              | 排出量      | 7429.31  | 1480.52 | 4323.86 | 0.00               | 75215.66                | 14661.60 | 0.00 | 103110.98 | 6000台    | 206.22                         |
| 21年度<br>09年度 | 対前年差分    | 7429.31  | 1480.52 | 4323.86 | 0.00               | 75215.66                | 14661.60 | 0.00 | 103110.98 | 6000台    | 206.22                         |
|              | 対前年比率(%) | -        | _       | _       | _                  | -                       | -        | -    | -         | _        | -                              |
|              | 排出量      | 7429.31  | 1480.52 | 4323.86 | 0.00               | 75215.66                | 14661.60 | 0.00 | 103110.98 | 6000台    | 206.22                         |
| 22年度<br>10年度 | 対前年差分    | 0.00     | 0.00    | 0.00    | 0.00               | 0.00                    | 0.00     | 0.00 | 0.00      | 0台       | 0.00                           |
| 104.00       | 対前年比率(%) | -        | -       | -       | _                  | -                       | -        | -    | -         | -        | -                              |
|              | 排出量      | 5571.98  | 1181.92 | 3459.09 | 0.00               | 61744.22                | 13309.83 | 0.00 | 85267.01  | 6000台    | 170.53                         |
| 23年度<br>11年度 | 対前年差分    | -1857.33 | -298.59 | -864.77 | 0.00               | -13471.44               | -1351.78 | 0.00 | -17843.97 | 0台       | -35.69                         |
|              | 対前年比率(%) | -25.00   | -20.17  | -20.00  | _                  | -17.91                  | -9.22    | -    | -17.31    | -        | -17.31                         |
|              | 排出量      | 4550.45  | 945.54  | 2594.31 | 0.00               | 55008.50                | 10855.83 | 0.00 | 73954.61  | 6000台    | 147.91                         |
| 24年度<br>12年度 | 対前年差分    | -1021.53 | -236.39 | -864.78 | 0.00               | -6735.72                | -2453.99 | 0.00 | -11312.40 | 0台       | -22.62                         |
|              | 対前年比率(%) | -18.33   | -20.00  | -25.00  | -                  | -10.91                  | -18.44   | -    | -13.27    | -        | -13.27                         |

選択した年度以前の対前年比較を表示(排出量、対前年差分、対前年比率)

## 「環境家計簿システム」の利用方法④-3/3

## 対前年比較・推移画面では、任意選択した基準年度から最大3年間分のCO2排出量の 削減率を表示可能

#### ■ 3年間の推移を見る

※3年間の増減率(%)推移を確認したい基準年度を選択してください。

対象基準年度: 2009年度

▼~3年間

# ①削減率を表示させる基準年度を選択

|                     |        |        |        | (  | <ol> <li>3)3年間の推移</li> </ol> | ;      |     |        |          |                                |
|---------------------|--------|--------|--------|----|------------------------------|--------|-----|--------|----------|--------------------------------|
| 項目<br>年度            | ガソリン   | 灯油     | 軽油     | 重油 | 電気                           | 都市ガス   | LPG | 合計     | 入庫<br>台数 | 原単位<br>[Kg-Co <sub>2</sub> /台] |
| 増減率(%)<br>09 ~ 10年度 | -      | -      | -      | -  | -                            | -      | -   | -      | -        | -                              |
| 増減率(%)<br>09 ~ 11年度 | -25.00 | -20.17 | -20.00 | -  | -17.91                       | -9.22  | -   | -17.31 | _        | -17.31                         |
| 増減率(%)<br>09 ~ 12年度 | -38.75 | -36.13 | -40.00 | -  | -26.87                       | -25.96 | -   | -28.28 | _        | -28.28                         |

選択した基準年度以降(最大3年間)の C02排出量の削減率を表示

### 「環境家計簿システム」の利用方法⑤

# グラフ画面では、入力したエネルギー使用量から算出したCO2排出量の年間推移をグラフで確認することが可能

| 自動<br>o`ā si s                      | 車整備事業           | 美場用環境              | 家計簿シス                     | ペテム           |             |          | ようこそ                  | 日整連モータ               | ァース様                                      | ログアウト                  |
|-------------------------------------|-----------------|--------------------|---------------------------|---------------|-------------|----------|-----------------------|----------------------|-------------------------------------------|------------------------|
| 当月記帳<br>■ CO2排出量のグ<br>■ 対象年度: 2011年 | 年<br>ラフを見る<br>度 |                    | <sup>対前年比較<br/>教年度を</sup> | · ##8<br>· 選択 | 7/197       | γ        | ランキ                   | ング )                 | 利用者                                       | 情報                     |
| ■ 平均値グラフ 業                          | 態: 専業           | ▼ 초                | G : C :                   | 21~30人;       | まで 🔻        |          | 所属振興会                 | 別所属ブロ                | コック別                                      | 全国                     |
| 総排出量                                | 電気<br>- あなたのCO2 | 都市ガス<br>総排出量( kg-( | LPガス<br>CO2) - 平均         | 灯油            | <b> 平均値</b> | リン<br>グラ | <sup>軽油</sup><br>7の業態 | <sup>重油</sup><br>・整備 | 日本 「「「「」」「「」」「「」」「「」」」「「」」」「「」」」「」」「」」」「」 | <sup>東単位</sup><br>・エリア |
| 16,000                              |                 |                    |                           |               | 及びグ         | 578      | を表示さ                  | せる種                  | 目が選                                       | <b>沢可能</b>             |
| 12,000                              |                 |                    |                           |               |             |          |                       |                      |                                           |                        |
| 8,000-                              |                 |                    |                           |               |             | $\leq$   |                       |                      |                                           |                        |
| 4,000                               |                 |                    |                           |               |             |          |                       |                      |                                           |                        |
| ۰                                   | 4月 5月           | 6月                 | 7月 8月                     | 9月            | 10月         | 11月      | 12月                   | 1月 2月                | 1 3月                                      | -                      |

「環境家計簿システム」の利用方法⑥

## ランキング画面では、入力したエネルギー使用量から算出したCO2排出量(原単位)の他 事業者と比較したランキングを確認することが可能

| oa              | si      | is É        | 動車整                 | 備事業            | 易用環境          | 家計簿    | システム   | 4                   |         | ł       | さうごそ 日詰 | 2連モーター  | ス様 [    | コグアウト    | 【原単位とは?】<br>入庫一台あたりに<br>換算した<br>C02排出量 |
|-----------------|---------|-------------|---------------------|----------------|---------------|--------|--------|---------------------|---------|---------|---------|---------|---------|----------|----------------------------------------|
| :表示する<br>:び業態。( | :02     | 当月<br>2排出量0 | 1記帳<br><b>)ランキン</b> | 年<br>「<br>グを見る | 間記帳           | 対前年    | ≌比較・推移 | \$                  | グラフ     |         | ランキング   | Ŷ       | 利用者情報   | ŧ        |                                        |
| の能・対            | 象印      | ₽∕月:2       | 011年度               | •              |               |        |        |                     |         |         |         |         |         |          |                                        |
| Ŀ               | 業       | 態: 専業       | :                   | ▼ 整備           | <b>腰貝数:</b> ( | C:21~3 | 0人まで 🔽 |                     |         | Ēf.     | 属振興会別   | 所属ブロッ   | の別      | 全国       |                                        |
|                 | 酛       |             |                     |                |               |        |        | CO <sub>2</sub> 原単位 |         |         |         |         |         |          | 選択した条件での                               |
|                 |         | 4月          | 5月                  | 6月             | 7月            | 8月     | 9月     | 10月                 | 11月     | 12月     | 1月      | 2月      | 3月      | 年間       | 上位10社の                                 |
| 2               | 1位      | 10.65       | 5 7.49              | 7.16           | 3.37          | 7.62   | 7.71   | 6.26                | 9.61    | 9.23    | 9.38    | 6.77    | 10.02   | 34.57    | C02原単位を表示                              |
| -               | 2位      | 12.63       | 8.21                | 9.72           | 7.19          | 9.56   | 8.49   | 7.96                | 10.39   | 12.04   | 15.70   | 12.96   | 11.22   | 124.15   |                                        |
| 3               | 3位      | 14.80       | 10.81               | 10.80          | 11.98         | 10.13  | 12.29  | 12.33               | 11.24   | 15.36   | 16.70   | 16.82   | 12.50   | 126.36   |                                        |
| 4               | 1位      | 15.58       | 12.73               | 12.46          | 13.88         | 13.07  | 14.49  | 14.62               | 13.81   | 16.66   | 18.14   | 17.63   | 15.28   | 170.53   |                                        |
|                 | 5位      | 16.34       | 15.81               | 17.30          | 17.08         | 14.01  | 17.41  | 15.13               | 15.18   | 18.62   | 19.54   | 27.29   | 16.02   | 183.44   |                                        |
|                 | 7位      | 21.57       | 23.21               | 30.97          | 20.94         | 20.59  | 20.59  | 31.89               | 33.36   | 23.34   | 37.31   | 37.69   | 22.03   | 256.04   |                                        |
|                 | 3位      | 27.08       | 34.33               | 203.21         | 250.49        | 196.04 | 185.73 | 0.00                | 0.00    | 0.00    | 153,24  | 190.02  | 0.00    | 343.26   |                                        |
|                 | 9位      | 906.27      | 0.00                | 0.00           | 0.00          | 0.00   | 0.00   | 0.00                | 0.00    | 0.00    | 0.00    | 0.00    | 0.00    | 364.62   |                                        |
| -               | 10<br>位 | 0.00        | 0.00                | 0.00           | 0.00          | 0.00   | 0.00   | 0.00                | 0.00    | 0.00    | 0.00    | 0.00    | 0.00    | 1741.74  |                                        |
|                 | 5       |             | 1                   | ·              | ·             | 1<br>  | 1      | CO <sub>2</sub> 原単位 | 1       | 1       | 1       | 1       |         |          |                                        |
| 1               | à –     | 4月          | 5月                  | 6月             | 7月            | 8月     | 9月     | 10月                 | 11月     | 12月     | 1月      | 2月      | 3月      | 年間       |                                        |
| ć               | 0       | 4/9位        | 3/8位                | 4/8位           | 4/8位          | 5/8位   | 4/8位   | 3 / 7 位             | 4 / 7 位 | 3 / 7 位 | 2/8位    | 3 / 8 位 | 4 / 7 位 | 4 / 10 位 |                                        |
|                 | R –     |             |                     |                |               |        |        |                     |         |         |         |         |         |          |                                        |

及びС02原単位を表示

# 「環境家計簿システム」の利用方法⑦-1/2

# 利用者情報画面では、登録した情報の確認・変更が可能

| oasis             | 動車整備事業場用環境家計簿     | システム                | ようこそ 日整連モータース 様 | ログアウト |
|-------------------|-------------------|---------------------|-----------------|-------|
| 当月調               | 2帳 年間記帳 対前年」      | 比較・推移 グラフ           | ランキング 利用者       | 皆情報   |
| ■ 利用自情報<br>登録情報編集 | <b>〇内容を変更する場合</b> | は「登録情報編集」           | をClick!         |       |
| L L               | ■ 業態              | 専業                  |                 |       |
|                   | ■ 所属振興会           | 東京都自動車整備振興会         |                 |       |
|                   | ■ 認証番号            | ••••                |                 |       |
|                   | ■ 指定番号            | ••••                |                 |       |
|                   | ■ 事業場名称           | 日整連モータース            |                 |       |
|                   | ■ 事業場名称 (カナ)      | ニセイレンモータース          |                 |       |
|                   | ■ 住所              | 東京都港区六本木6-10-1      |                 |       |
|                   | TEL               | 03-3404-6141        |                 |       |
|                   | FAX               |                     |                 |       |
|                   | ■ 担当者             | てんけんくん              |                 |       |
|                   | ■ 登録メールアドレス       | tenken @jaspa.or.jp |                 |       |
| L                 |                   |                     |                 |       |

# 「環境家計簿システム」の利用方法⑦-2/2

# 利用者情報の編集画面で<mark>各項目を編集</mark>可能

|        | 当月記帳年間記帳                    | グラフ フラ             | シキング利用者情報      |
|--------|-----------------------------|--------------------|----------------|
| 利用者情報  |                             |                    |                |
| 登録情報を紹 | 扁角                          |                    | ①登録事項の編集       |
|        | ■ 業能                        | <b>車業</b> ▼        | ※パスワードの変更が可能   |
|        | <ul> <li>■ 所属振興会</li> </ul> |                    | Eメール送信された初期パスワ |
|        | ■ 認証番号                      |                    |                |
|        | ■ 指定番号                      | ••••               | ことをお勧めします。     |
|        | ■ 事業場名称                     |                    |                |
|        | ■ 事業場名称 (カナ)                | ニセイレンモータース         |                |
|        | ■ 整備要員数                     | 30                 |                |
|        | ■ 郵便番号                      | 106-6117           |                |
|        | ■ 住所                        | 東京都港区六本木6-10-1     |                |
|        | ■ TEL                       | 03-3404-6141       |                |
|        | ■ FAX                       |                    |                |
|        | ■ 担当者                       | てんけんくん             |                |
|        | ■ 登録メールアドレス                 | tenken@jaspa.or.jp |                |
|        | ■ 新パスワード                    |                    |                |

#### 「環境家計簿システム」の利用方法⑧

## 【注意】関係者以外の不特定多数の方が使用するPCの場合は、セキュリティーの関係 上、環境家計簿のページを終了する際に必ず「ログアウト」をClickして下さい。

| ²<br>išs                               | 動車整備                                                               | 請事業場用環<br>「                                 | 竟家計簿シス                                     | テム                                     | 終了            | tうこそ 日整連モー<br>する際は                             | タース様 ログフ                            |
|----------------------------------------|--------------------------------------------------------------------|---------------------------------------------|--------------------------------------------|----------------------------------------|---------------|------------------------------------------------|-------------------------------------|
| 当月                                     | 記帳                                                                 | 年間調                                         | 2 K                                        | グラフ                                    |               | ブアウト」<br>>タ                                    | をClick<br><sup>利用者情報</sup>          |
| 2 <b>めて環境</b> 第<br>1後、記帳ボタ1<br>王度・2012 | <b>祝計簿を読</b><br>シを押してく?<br>年度                                      | !帳する<br>ださい。                                | 30%                                        | 環境家計<br>「ログア」                          | 簿では全<br>7ト」ボ4 | てのペー<br>タンを用意                                  | ジの右上                                |
|                                        | 1.02                                                               | ENKRY.                                      | 561                                        | 記帳                                     |               |                                                |                                     |
| エネル<br>耳                               | ルギー<br>1目                                                          | 48                                          | 58                                         | 6日                                     | 暹<br>78       | 9 <b>8</b>                                     | 08                                  |
| 電気                                     | ( kWh )                                                            | 10000.00                                    | 8000.00                                    | 9000.00                                | 10000.00      | 10000.00                                       | 10000.00                            |
|                                        | (円)                                                                | 170000                                      | 130000                                     | 150000                                 | 170000        | 170000                                         | 170000                              |
| 都市ガス                                   | (m <sup>3</sup> )                                                  | 700.00                                      | 100.00                                     | 130.00                                 | 370.00        | 400.00                                         | 350.00                              |
|                                        |                                                                    |                                             |                                            |                                        |               |                                                |                                     |
|                                        | (円)                                                                | 250000                                      | 50000                                      | 60000                                  | 130000        | 135000                                         | 125000                              |
| LPガス                                   | (円)<br>(m <sup>3</sup> )                                           | 250000                                      | 50000                                      | 60000                                  | 130000        | 135000                                         | 125000                              |
| LPガス                                   | (円)<br>(m <sup>3</sup> )<br>(円)                                    | 250000                                      | 50000                                      | 60000                                  | 130000<br>    | 135000<br>                                     | 125000                              |
| LPガス<br>灯油                             | (円)<br>(m <sup>3</sup> )<br>(円)<br>(ℓ)                             | 250000<br>                                  | 50000<br>60.00                             | 60000                                  | 130000        | 135000<br>                                     | 125000<br>                          |
| LPガス<br>灯油                             | <pre>(円)<br/>(m<sup>3</sup>)<br/>(円)<br/>(ℓ)<br/>(円)</pre>         | 250000<br>65.00<br>15000                    | 50000<br>60.00<br>13000                    | 60000                                  | 130000        | 135000<br>                                     | 125000<br>                          |
| LPガス<br>灯油<br>ガソリン                     | (円) (円) (円) (円) (ℓ) (ℓ) (ℓ)                                        | 250000<br>65.00<br>15000                    | 50000<br>60.00<br>13000<br>150.00          | 60000<br>                              | 130000<br>    | 135000<br>135000<br>135000<br>1350.00          | 125000<br>125000<br>                |
| LPガス<br>灯油<br>ガソリン                     | <pre>(円)<br/>(m<sup>3</sup>)<br/>(円)<br/>(ℓ)<br/>(円)<br/>(ℓ)</pre> | 250000<br>65.00<br>15000<br>150.00<br>25000 | 50000<br>60.00<br>13000<br>150.00<br>25000 | 60000 60000 6000 6000 6000 6000 6000 6 | 130000        | 135000<br>135000<br>135000<br>1350.00<br>25000 | 125000<br>125000<br>300.00<br>50000 |